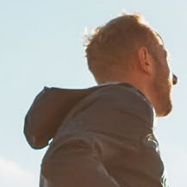

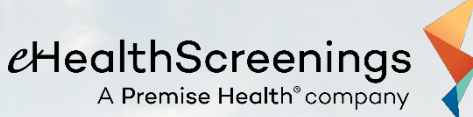

## EMPLOYEE HEALTH SCREENING

Oklahoma County Wellness 2024

Screening Key: PHE118

Schedule your complimentary health screening today & be eligible for one-month FREE benefits premium!

- If you have single coverage, simply complete your screening
- If you have family coverage and do *not* cover a spouse, only you need to participate
- If you have family health coverage *and* cover a spouse, both you and your spouse are required to have a health screening

Dates and times vary by location, check the portal for availability.

 Tests Include: Total Cholesterol, HDL, LDL, Triglycerides, Glucose, HbA1c Reflex, PSA for men 50+, Blood Pressure, Height, Weight, Waist Circumference, Body Fat %, and BMI.
9 hour fast recommended. Black coffee and water permitted.

A THE A A

Les of the W

## TO SCHEDULE YOUR ONSITE APPOINTMENT:

- 1. Go to <u>https://www.ehealthscreenings.com/signup.</u>
  - a) Returning Participants: Enter your username and password and click Submit. On the following screen under Step 1, enter the Screening Key: PHE118 and Click to Select.
    - If you do not remember your login credentials, please click the "Forgot your <u>username</u> or <u>password</u>?" links. On the following page, leave the "Employee ID" field blank. Call 888-708-78807 for assistance.

 b) New Participants: Under NOT YET REGISTERED?, enter the Screening Key: PHE118 and click Submit. Enter your assigned default username and password as follows: USERNAME: First + Last Initial + DOB (MMDDYYYY) (example: John Smith born 4/23/1975 is JS04231975) PASSWORD: Last Name + Last 4 SSN (example: John Smith with social 123456789 is Smith6789) \*Username and Password are case sensitive

- 2. Update account information and click Submit.
- 3. Select to opt in/out of receiving a text message reminder the day before your appointment, click Submit.
- 4. Use the drop-down function to choose your desired location, date and time. Click on Register.
- 5. Select your Comfort Level by using the drop-down function and click Next.
- 6. Click Continue to Proceed or Change my Answers to make an adjustment to the previous question.
- 7. Acknowledge the Health Screening Consent by checking the "I agree" box located at the bottom of the consent. Enter first & last name in the Signature section. Click Continue.
- 8. Once you have completed the sign-up process, a confirmation page will be generated for you to print for your records. You will also receive a confirmation email with the same information just after scheduling your appointment and 24 hours before your appointment time.

**REMEMBER:** We recommend you fast (no food or drinks with calories) for 9 hours before your appointment. Please drink plenty of water. Black coffee is permitted. Continue to take any prescription medications. If you have a condition that makes it difficult to fast, please consult your physician before fasting.

To schedule by phone or for assistance on the portal, please call EHS Customer Service at 888-708-8807, ext. 1, Monday through Friday 7:00am - 6:00pm CST.